# AD\ANTECH Enabling an Intelligent Planet

### Advantech AE Technical Share Document

| Date     | 2019/7/20                | SR#        | 1-3613369991 |
|----------|--------------------------|------------|--------------|
| Category | ■FAQ □SOP                | Related OS | N/A          |
| Abstract | How to set up OpenVPN    |            |              |
| Keyword  | VPN                      |            |              |
| Related  |                          |            |              |
| Product  | ADAIVI-3000, ECU-1132, E | 200-1251   |              |

#### Problem Description:

This document explains how to set up OpenVPN. User could set up VPN for iRTU devices to access private network domain.

#### Answer:

 Please download OpenVPN GUI for Windows OS. https://openvpn.net/index.php/open-source/downloads.html
 Note: Please use OpenVPN version 2.3.x, instead of 2.4.x or newer.
 (Because iRTU uses 2.3 version, so VPN server needs to install 2.3 as well.)

2. Choose to install "OpenSSL Utilities" and "RSA Certificate Management Scripts" components. (Some OpenVPN version may not be chosen by default.)

| OpenVPN 2.3.4-I001 Setup                                                                                                    |                                                                                                    |
|----------------------------------------------------------------------------------------------------|----------------------------------------------------------------------------------------------------|
| <b>OPENVPN</b> Charles of the second second secon | pose Components<br>noose which features of OpenVPN 2.3.4-I001 you want to<br>stall.                                                                                                    |
| Select the components to install,<br>service if it is running. All DLLs a                                                                                                    | /upgrade. Stop any OpenVPN processes or the OpenVPN<br>are installed locally.                                                                                                    |
| Select components to install:                                                                                                    | ···· ✓ OpenVPN File Associations         ···· ✓ OpenSSL Utilities         ···· ✓ OpenVPN RSA Certificate Management Scripts         ···· ✓ Add OpenVPN to PATH         ···· ✓ Add Shortcuts to Start Menu         ···· ✓ Dependencies (Advanced) |
| Space required: 4.7MB                                                                                                    | Description<br>Position your mouse over a component to see its<br>description,                                                                                                    |
| Nullsoft Install System v2.46-101 –                                                                                                    | < Back Next > Cancel                                                                                                    |

3. Open the directory where OpenVPN installed. (For example, D:\Program Files\OpenVPN)

#### **D\ANTECH** Enabling an Intelligent Planet

- Back up "easy-rsa" and "sample-config" directories.
   (Need to select above RSA package to install in step 2. Otherwise, there is no easy-rsa directory)
- Edit /easy-rsa/vars.bat.sample
   Set Home to the path of folder easy-rsa.

-----

set HOME=D:\Program Files\OpenVPN\easy-rsa

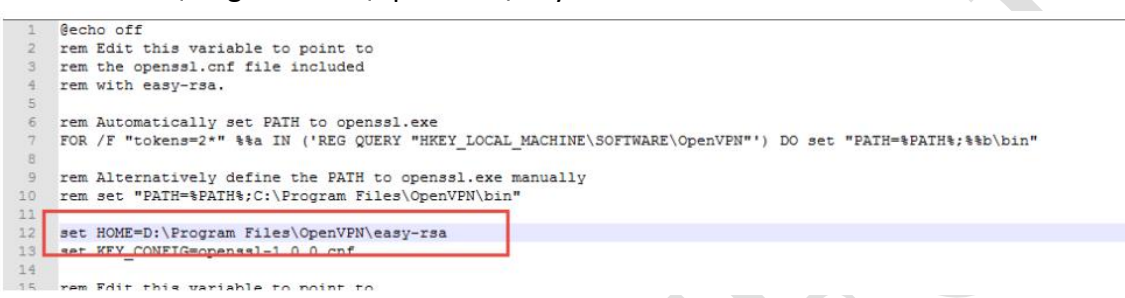

You can choose 1024 or 2048 for Key length. (Choosing 2048 coding takes a long time.)

set KEY SIZE=1024

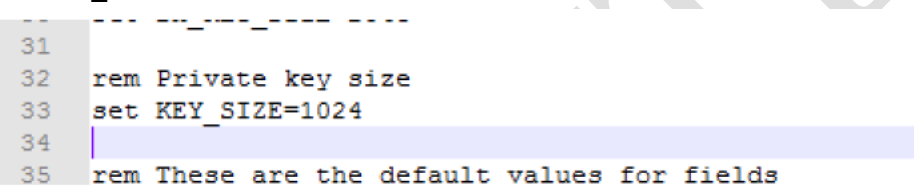

6. Use cmd line and move to easy-rsa directory.

Execute the following commands in turn to complete the initialization

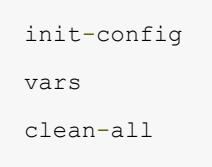

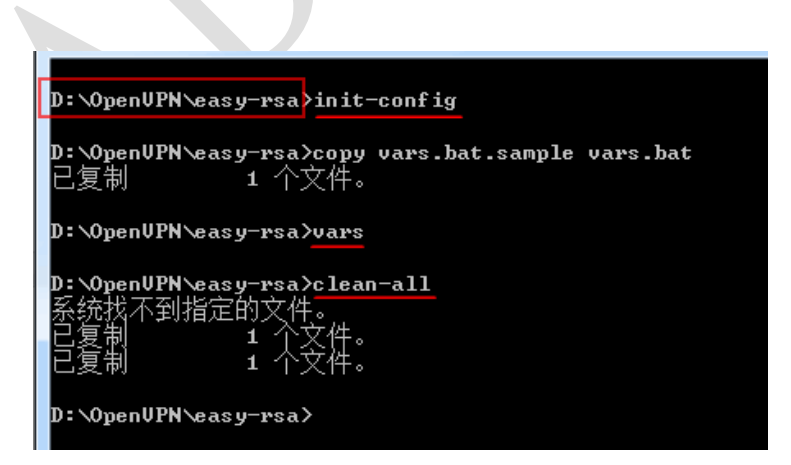

"init-config.bat" would copy 2 files if there is no error message.

"vars.bat" is to initialize the environment variables. Every time opening command prompt

## ADVANTECH Enabling an Intelligent Planet

window, "vars" command must be executed before other commands can be executed. "clean-all.bat" is to clean "keys" directory. (When cleaning-all is executed for the first time, it is normal to prompt "the system cannot find the specified file". This command deletes all previously generated certificates and key files to avoid conflicting with the newly generated certificates and keys.)

7. Execute "build-ca.bat" to generate certification of server. (keys\ca.key)

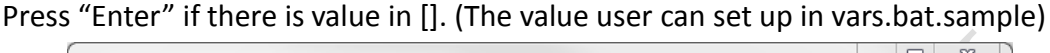

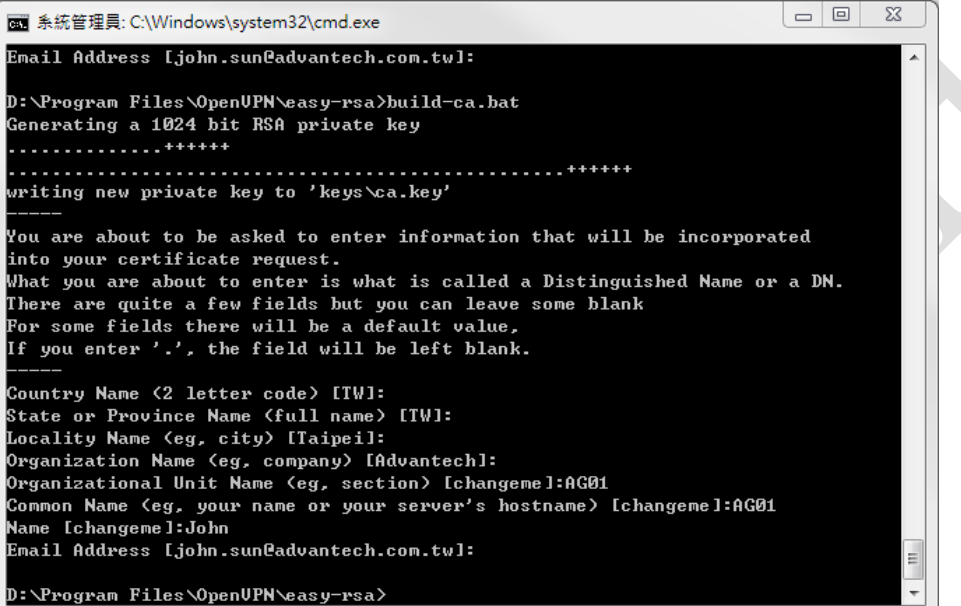

8. Execute "build-key-server.bat server" to generate server key. (keys\server.key)

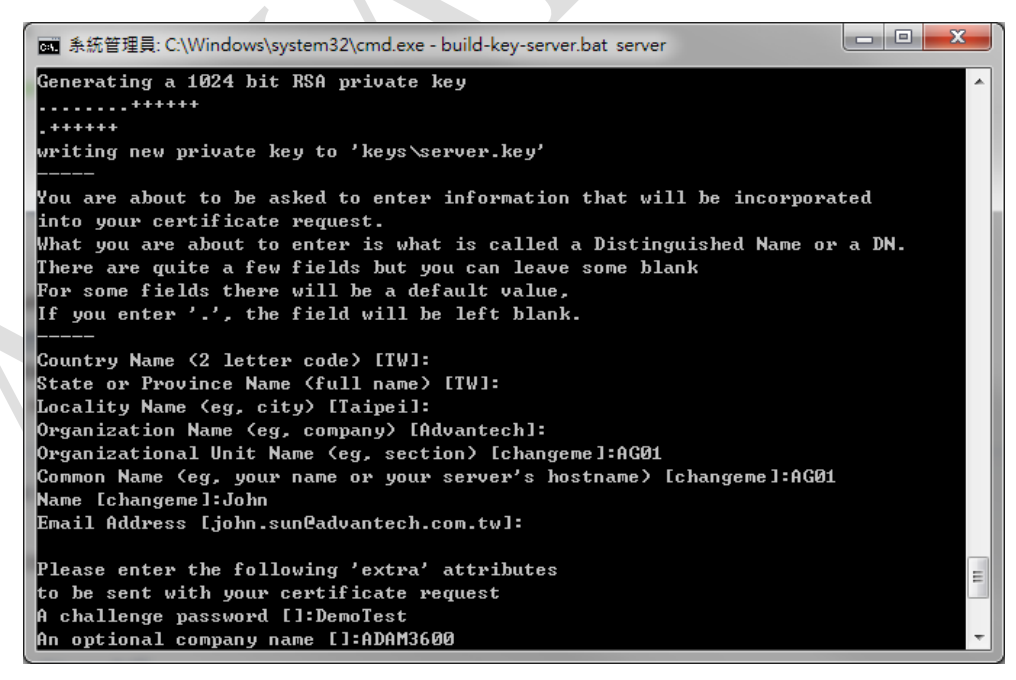

The information (section, host name, and so on) during generating server.key shall be the same in the next step of generating client.key.

| ■ 系統管理員: C:\Windows\s        | system32\cmd.exe                                     | 23 |
|------------------------------|------------------------------------------------------|----|
| Please enter the foll        | owing 'extra' attributes                             | *  |
| to be sent with your         | certificate request                                  |    |
| A challenge password         | []:DemoTest                                          |    |
| An optional company n        | ame []:ADAM3600                                      |    |
| Using configuration f        | rom openssl-1.0.0.cnf                                |    |
| Check that the reques        | t matches the signature                              |    |
| Signature ok                 |                                                      |    |
| The Subject's Disting        | ruished Name is as follows                           |    |
| countryName                  | :PRINTABLE:'TW'                                      |    |
| stateOrProvinceName          | :PRINTABLE:'TW'                                      |    |
| localityName                 | :PRINTABLE:'Taipei'                                  |    |
| organizationName             | :PRINTABLE:'Advantech'                               |    |
| organizationalUnitNam        | e:PRINTABLE:'AG01'                                   |    |
| commonName                   | :PRINTABLE:'AG01'                                    |    |
| name                         | :PRINTABLE:'John'                                    |    |
| emailAddress                 | :IA5STRING:'john.sun@advantech.com.tw'               |    |
| Certificate is to be         | certified until Nov 13 01:14:58 2028 GMT (3650 days) |    |
| Sign the certificate?        | ly/n]:y                                              |    |
|                              |                                                      |    |
|                              |                                                      |    |
| 1 out of 1 certificat        | e requests certified, commit? Ly/nJy                 |    |
| Write out database wi        | th 1 new entries                                     |    |
| Data Base Updated            |                                                      | E  |
| D                            |                                                      |    |
| <b>D: Program</b> Files Wpen | VPN\easy=rsa>                                        |    |

Press "y" to commit for requesting certification.

The certification of server is established after finishing this step.

9. Now we create "Client key". Execute "build-key.bat client1" ("client1" is the file name) Common name shouldn't be the same as other client.

10. Execute "build-dh.bat" to generate DH key. (DH Key is a secure protocol for encrypting data.)

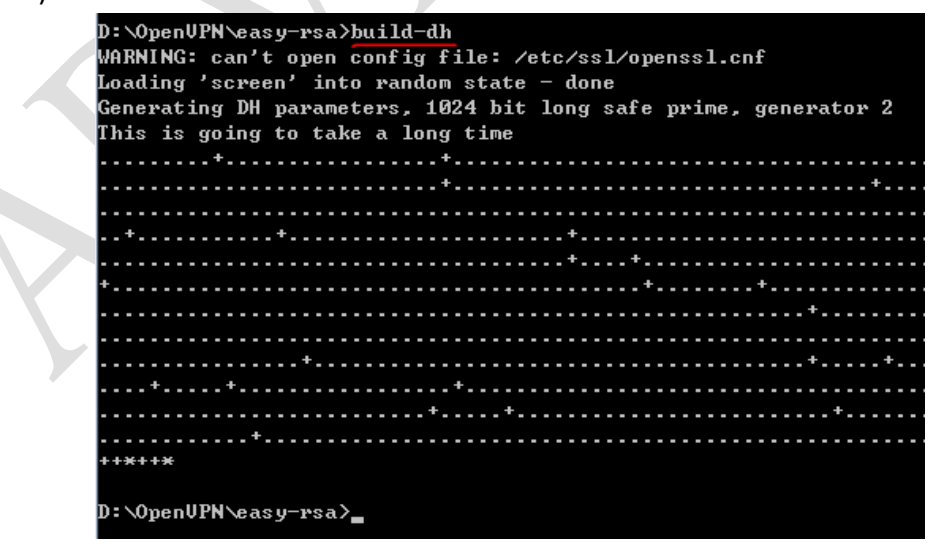

11. Execute "openvpn --genkey --secret keys/ta.key" to create ta.key.

# ADVANTECH Enabling an Intelligent Planet

画 管理员: C:\Windows\system32\cmd.exe

D:\OpenUPN\easy-rsa>openvpn --genkey --secret keys/ta.key D:\OpenUPN\easy-rsa>\_

12. Copy files for server (ca.crt ca.key dh1024.pem server.crt server.key) to config directory.

|                  | 取 燒錄 新増資料夾     |                     |         |
|------------------|----------------|---------------------|---------|
| 的最愛              | 名稱             | 修改日期 類型             | 大小      |
| <b>「</b> <u></u> | 01.pem         | 2017/12/19 下午 PEM # | 書案 4 KB |
| 面                | 02.pem         | 2017/12/19 下午 PEM # | 高案 4 KB |
| 近的位置             | 03.pem         | 2017/12/19 下午 PEM # | 首案 4 KB |
| ropbox           | a.crt          | 2017/12/19 下午 安全性   | 憑證 2 KB |
|                  | Ca.key         | 2017/12/19 下午 KEY 楣 | 案 1 KB  |
| き相互              | client1.crt    | 2017/12/19 下午 安全性   | 透證 4 KB |
| 件                | client1.csr    | 2017/12/19下午 CSR 権  | [案 1.KB |
| <b>3</b>         | Client1.key    | 2017/12/19 下午 KEY 楣 | 案 1 KB  |
| R                | dh1024.pem     | 2017/12/19下午PEM #   | E名 1 KB |
|                  | 📄 index.txt    | 2017/12/19 下午 文字文   | 件 1 KB  |
| 0                | index.txt.attr | 2017/12/19 下午 ATTR  | 据案 1 KB |
| x                | serial         | 2017/12/19下午 檔案     | 1 KB    |
|                  | 🗐 server.crt   | 2017/12/19 下午 安全性   | 透證 4 KB |
|                  | server.csr     | 2017/12/19 下午 CSR 槽 | [案 1 KB |
| 5                | server.key     | 2017/12/19 下午 KEY 楣 | 富 1 KB  |

13. Copy "server.ovpn" from sample-config directory to "config" directory.

| 入至 | 媒體櫃▼ 共用對象▼ 燒錄 新增 | 資料夾            |               |       |
|----|------------------|----------------|---------------|-------|
|    | 名稱               | 修改日期           | 類型            | 大小    |
|    | n client.ovpn    | 2017/10/26下午   | OpenVPN Confi | 4 KB  |
|    | Sample.ovpn      | 2017/10/20 T T | OpenVPN Confi | 4 K0  |
|    | n server.ovpn    | 2017/10/26下午   | OpenVPN Confi | 11 KB |

#### 14. Modify server.ovpn in config.

You can also see the description in the server.ovpn.

```
local 192.168.1.101 # Specify the native IP to listen on (because some computers
have multiple IP addresses), this command is optional and defaults to listen on all
IP addresses.
port 1194  # local port number to listen on
proto tcp  # transport protocol
dev tun
ca ca.crt
cert server.crt
key server.key
dh dh1024.pem
server 12.1.1.1 255.255.255.0 # IP address segments and subnet masks used in virtual
```

### AD\ANTECH Enabling an Intelligent Planet

| local area networks. | In this example, the server occupy 10.0.0.1 $^{\circ}$           |
|----------------------|------------------------------------------------------------------|
| ifconfig-pool-persis | t ipp.txt                                                        |
| tls-auth ta.key 0    | #Open TLS-auth, the second parameter should be '0' on the server |
| and '1' on the clien | ts.                                                              |
| cipher AES-256-CBC   | #Cryptographic cipher.                                           |
| keepalive 10 120     |                                                                  |
| comp-lzo             | # Enable VPN connection compression. If the server is open, the  |
| client must be open. |                                                                  |
| client-to-client     | # The client is allowed to connect to the client.                |
| persist-key          |                                                                  |
| persist-tun          |                                                                  |
| status openvpn-statu | ls.log                                                           |
| verb 3               |                                                                  |
|                      |                                                                  |

#### Save file.

15. Enter the Windows Service Interface of the Computer on the Server to open the service Openvpn. (cmd--- services.msc)

|        |                | 1Þ                                  |       |    |       |      |
|--------|----------------|-------------------------------------|-------|----|-------|------|
| 服务(平地) | ○」服务(本地)       |                                     |       |    |       |      |
|        | OpenVPNService | 名称                                  | 描述    | 状态 | 启动类型  | 登录为  |
|        |                | Office Source Engine                | 保存    |    | 手动    | 本地系统 |
|        | <u>启动</u> 此服务  | Office Software Protection Platform | Offic | 正在 | 自动    | 网络服务 |
|        |                | 🖏 Offline Files                     | 脱机    |    | 手动(触发 | 本地系统 |
|        |                | 🌼 OPC UA Local Discovery Server     | The   | 正在 | 自动    | 本地系统 |
|        |                | 🎑 OPCF Bonjour Service              | Enab  | 正在 | 手动    | 本地系统 |
|        |                | OpenSSH Authentication Agent        | Age   |    | 禁用    | 本地系统 |
|        |                | OpenVPN Interactive Service         |       | 正在 | 自动    | 本地系统 |
|        |                | OpenVPN Legacy Service              |       |    | 手动    | 本地系统 |
|        |                | CopenVPNService                     |       |    | 手动    | 本地系统 |
|        |                | Q Optimize drives                   | 通过    |    | 手动    | 本地系统 |
|        |                | Reer Name Resolution Protocol       | 使用    |    | 手动    | 本地服务 |
|        |                | 🌼 Peer Networking Grouping          | 使用    |    | 手动    | 本地服务 |
|        |                | 🌼 Peer Networking Identity Manager  | 向对    |    | 手动    | 本地服务 |
|        |                | 🤹 Performance Counter DLL Host      | 使远    |    | 手动    | 本地服务 |
|        |                | 🌼 Performance Logs & Alerts         | 性能    |    | 手动    | 本地服务 |

16. In EdgeLink, fill in the openvpn server's ip, port and choose the cipher, the path of files (ca.crt, client1.crt, client1.key).

For TLS, choose the ta.key and the auth direction should be 1 if server is 0.

Note: the gateway's time should be the same as openvpn server's time. You can do Time Calibration in online monitor.

AD\ANTECH Enabling an Intelligent Planet

| 2                                                        |
|----------------------------------------------------------|
|                                                          |
|                                                          |
| y-rsa\keys\ca.crt                                        |
| y-rsa\keys\adam360                                       |
| y-rsa\keys\adam360                                       |
| y-rsa\keys\ca.cm<br>iy-rsa\keys\adam<br>iy-rsa\keys\adam |

Download the project. The gateway will get the IP of openvpn.

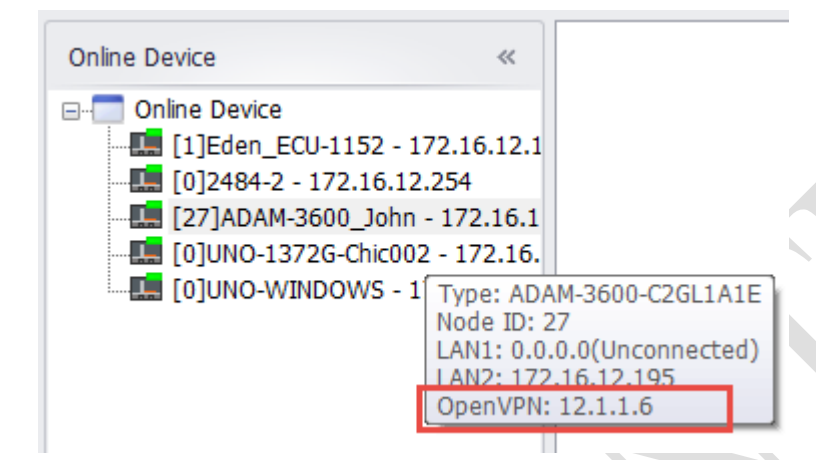